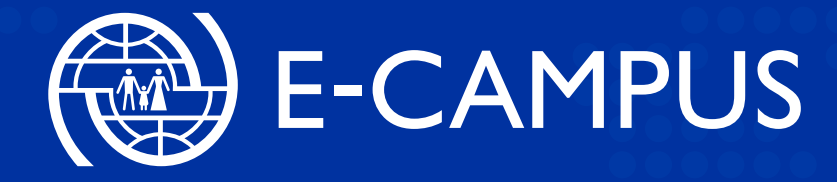

# **Enrollment Guide**

Self-paced course on Monitoring and Evaluating Return and Reintegration Programmes

www.ecampus.iom.int

Course

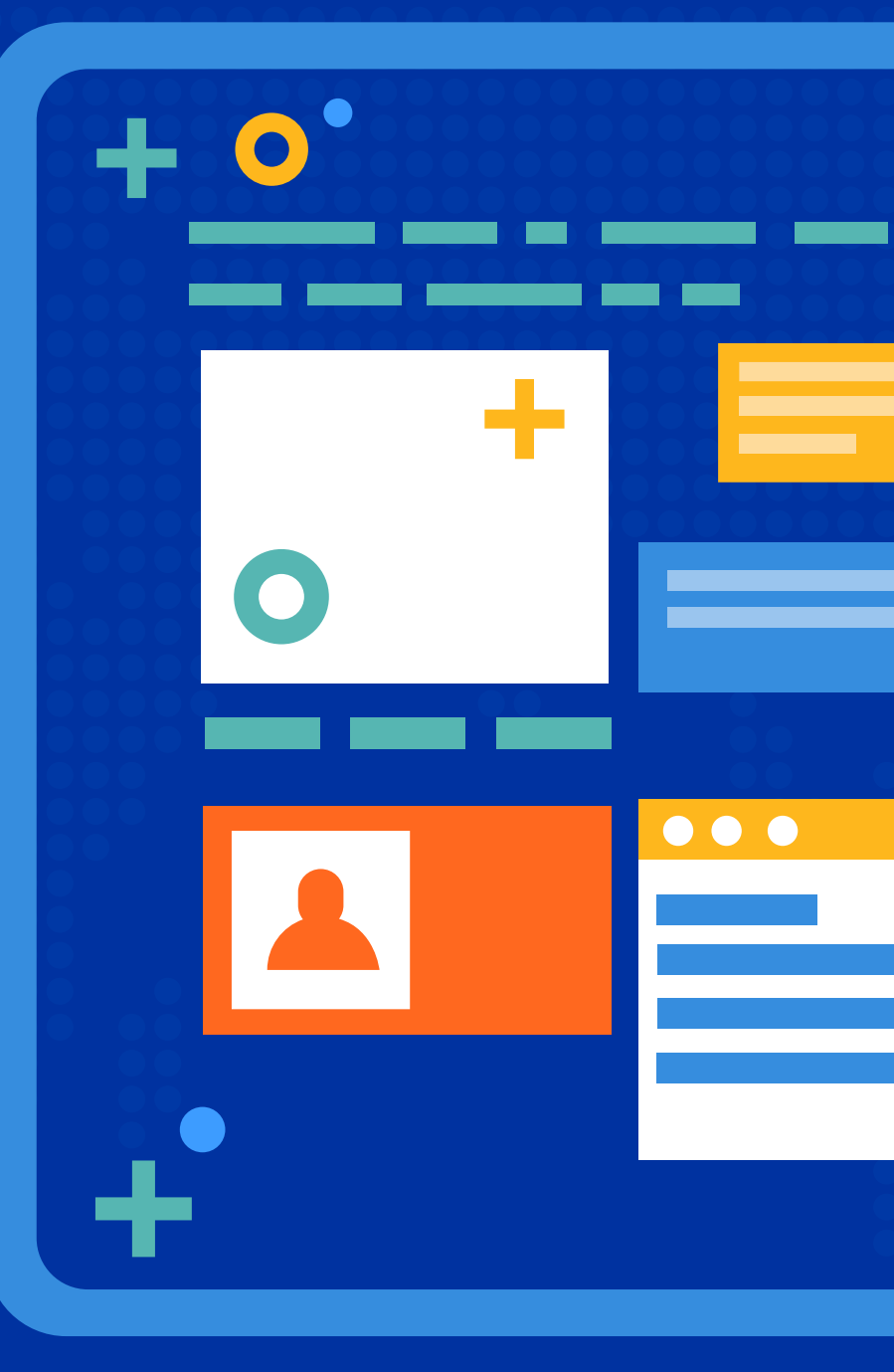

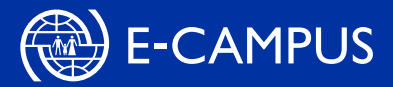

| Create an E-C | ampus account |
|---------------|---------------|
|---------------|---------------|

- 1. Launch Chrome or Firefox.
- 2. Enter this URL in your browser address field: www.ecampus.iom.int/
- 3. Click on the 'Log in' tab and select: 'Create new account'.
- **4.** Complete the required fields.
- 5. Wait for the email from E-Campus containing an account activation link.

E-Campus Website

- **6.** Once you have received the email, click on the link to activate your account.
- 7. You should now be logged in to the e-learning platform.
- **8.** In case the activation link has expired, please proceed to Step 2 below.

| Username / email   | <u>,</u> |   |            |
|--------------------|----------|---|------------|
|                    | J        |   |            |
| Password           |          | _ |            |
|                    | )        |   | Log in bar |
| Remember username  |          |   |            |
| Log in             |          |   |            |
| Create new account |          |   |            |
| Lost password?     |          |   |            |
|                    |          |   |            |

| Choose your username a  | nd password                  |                    |
|-------------------------|------------------------------|--------------------|
| Email address           |                              |                    |
| Email (again)           |                              |                    |
| First name              |                              |                    |
| Surname                 |                              |                    |
| City/town               |                              |                    |
| Country                 | Select a country             |                    |
| Other Fields            |                              | New account fields |
| Gender Identity         | Choose 🗸                     |                    |
| Institution             |                              |                    |
| Institution             | Choose 🗸                     |                    |
| If other please specify |                              |                    |
| Position                |                              |                    |
|                         |                              |                    |
|                         | Create my new account Cancel |                    |
|                         |                              |                    |

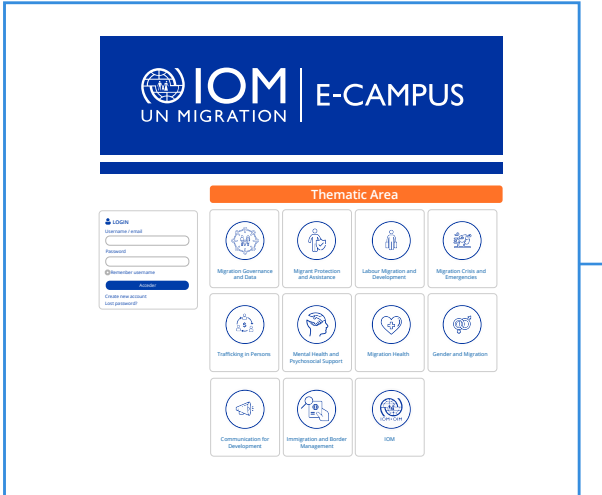

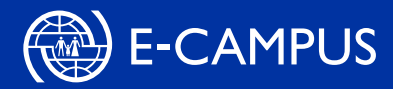

#### Logging in

- **1.** Launch Chrome or Firefox.
- 2. Enter this URL in your browser address field: www.ecampus.iom.int
- **3.** Under the Login section, enter your username and your password.
- 4. Click 'Log in'.
- 5. You should now be logged into the e-learning platform.

#### Turn off your pop-up blocker

- On your computer, open Chrome.
   In the upper right corner, click on the three dots then select 'Settings'.
   Under 'Privacy and Security', click Site 'Settings'.
- **4.** Click Pop-ups and redirects.
- **5.** At the top, select the Allowed option.

- **1.** Select the Menu button in Firefox, marked with three horizontal lines.
- 2. Choose options.
- **3.** Select the 'Privacy and Security' link in the menu on the left.
- **4.** Scroll down to the Permissions section.
- **5.** Unselect the box that says 'Block pop-up windows'.

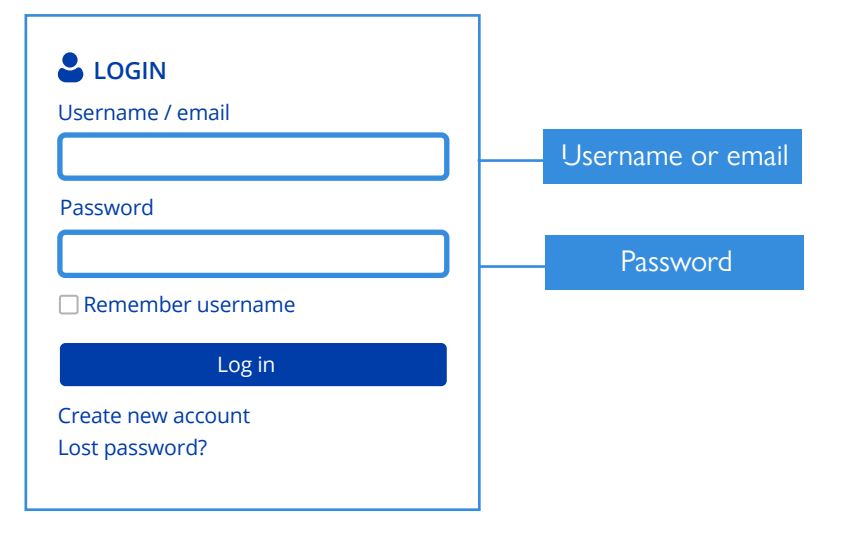

**4** s

#### Starting the course

- **1.** Go to the E-Campus homepage by clicking on the icons at the top of thescreen or by visiting <u>www.ecampus.iom.int.</u>
- 2. Scroll down to the thematic area and select 'IOM'.
- **3.** On the next screen, select courses.
- **4.** Then, and depending on your language of preference, select the option **'English'** or **'French'**
- **5.** Next, and based on the language selected, click on the link with the name of the course.
- 6. Click on the option to start the button 'Enroll me'.
- **7.** The course will open in a new window.

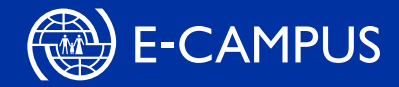

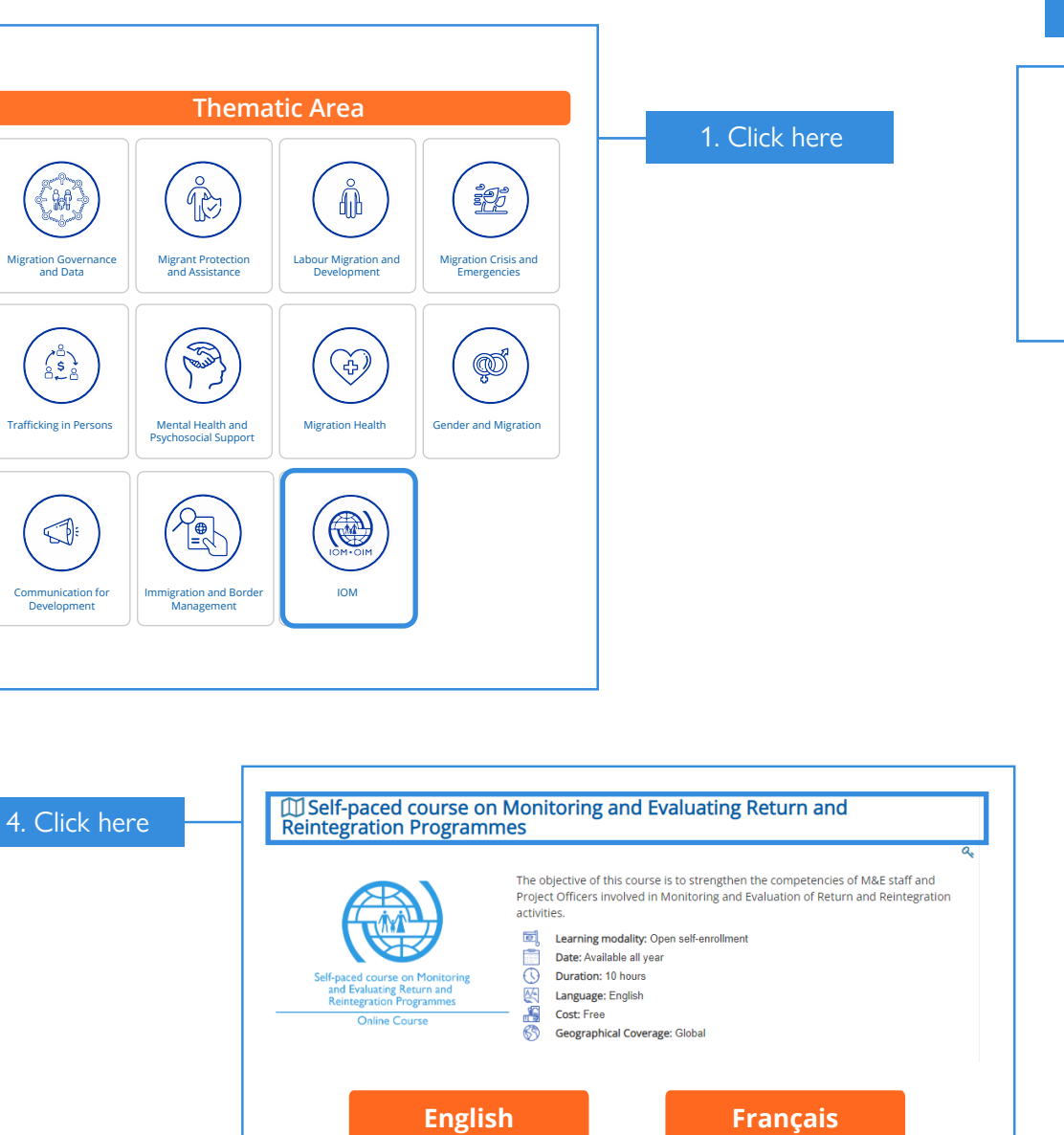

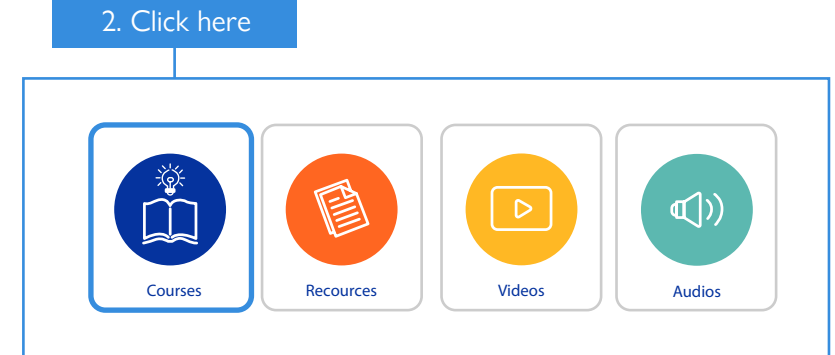

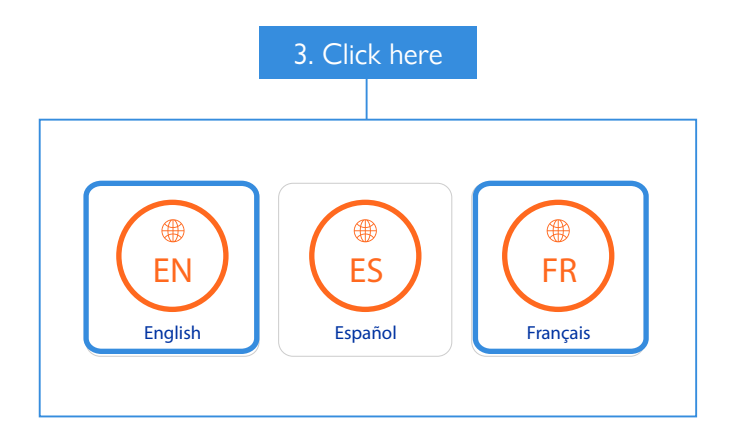

# Self-paced course on Monitoring and Evaluating Return and Reintegration Programmes

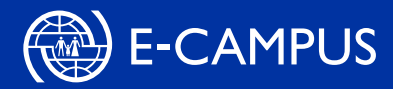

Completing the course

**1.** Once you have enrolled for the course, you can launch it at any time from 'My courses' tab (accessible via **the e-learning welcome page**).

|              | UN                                                                                          | )  <br>MIC  |          |
|--------------|---------------------------------------------------------------------------------------------|-------------|----------|
| English (en) | <ul> <li>■ My courses •</li> <li>A Dashboard</li> <li>Thematic</li> <li>&gt; IOM</li> </ul> | *<br>*<br>* | 🗩 🔵 User |

2. Select the course.

**3.** Click on the top left bar to see the ativity details and then click 'Start'. (Note: Once you click on the 'start' button, a new window will open where your course will be launched.)

| English (en) | My courses  Dashboard  Thematic  HOM | •      •      •      • | 🗩 🕒 User |
|--------------|--------------------------------------|------------------------|----------|

**4.** As you navigate through the course, the status of your enrolled course will display as 'You have passed X mandatory activities.' All screens need to be viewed and all activities completed before this status will change.

**5.** Once all course requirements have been met, the status of your enrolled course will change to 'Passed'.

| Timeline Courses                                                                                                    |         |
|----------------------------------------------------------------------------------------------------|---------|
| In progress Futu                                                                                                    | re Past |
| Curse<br>Demonstration of the server to be a server to be a server t |         |

DID YOU KNOW?

- E-learning courses do not need to be completed in one sitting.

Each time you access a course:

- Your progress is automatically recorded on the platform.
- The course takes you back to the screen that you last accessed.

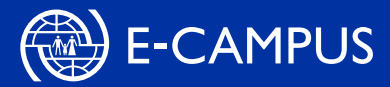

Printing and/or saving a certificate, and record-keeping

**1.** At the end of the course, a message of completion will appear. You will then be given an option to download the certificate or close the window.

**2.** Download and print your certificate of course completion. Please keep a copy for your records.

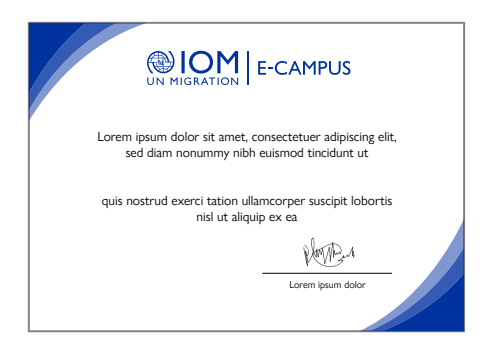

Reporting issues

For any issues that you encounter with the above steps, please send an email to: e-campus@iom.int with the following information:

1. The browser you are using (e.g. Chrome or Firefox)

**2.** Description of the issue you encountered (e.g. mention the step number with details)

**3.** A screenshot, if possible (this would be very helpful!) **Note:** Before contacing E-Campus, please contact your local IT personnel first for any technical concerns.

### Thank you for your support!

## Ready to start your e-learning experience?

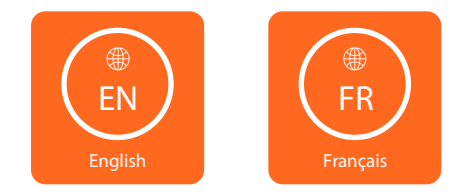

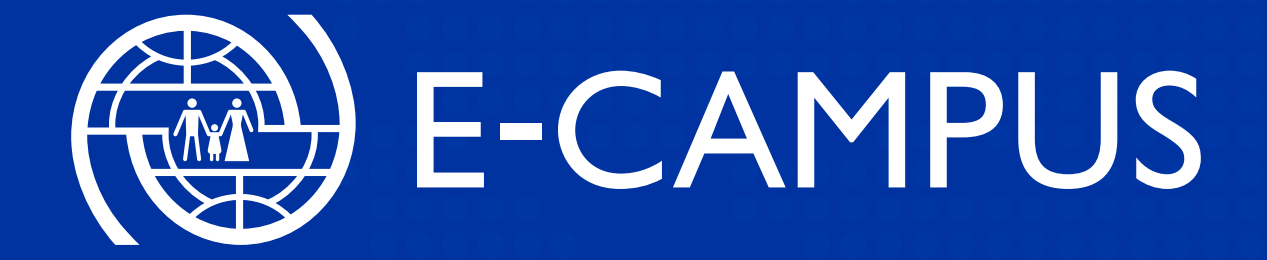

Do you want us to develop courses on other topics? Do you want us to host your existing courses?

Contact us at e-campus@iom.int